| 第3章       |
|-----------|
| CHAPTER 3 |

# TensorFlow 可视化

可视化是认识程序的最直观方式。在做数据分析时,可视化一般是数据分析最后一步的结果呈现。把可视化在此介绍,是为了让读者在安装完成后,就能先看一下 TensorFlow 到底有哪些功能,直观感受深度学习的学习成果,让学习目标一目了然。

## 3.1 PlayGround

PlayGround 是一个用于教学目的的简单神经网络的在线演示、实验的图形化平台,非常强大地可视化了神经网络的训练过程。使用它可以在浏览器中训练神经网络,对 TensorFlow 有一个感性的认识。

PlayGround 界面从左到右由数据(DATA)、特征(FEATURES)、神经网络的隐藏层 (HIDDEN LAYERS)和层中的连接线和输出(OUTPUT)几个部分组成,如图 3-1 所示 (http://playground.tensorflow.org/)。

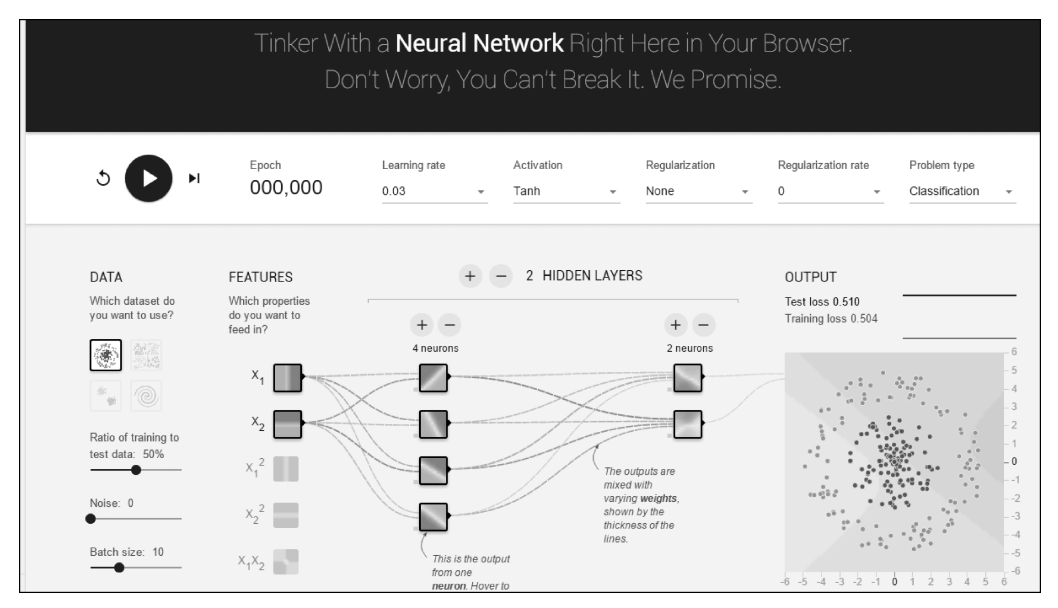

图 3-1 PlayGround 界面

#### 数据 3.1.1

在二维平面内,点被标记成两种颜色。深色(计算机屏幕显示为蓝色)代表正值,浅色 (计算机屏幕显示为黄色)代表负值。这两种颜色表示想要区分的两类,如图 3-2 所示。

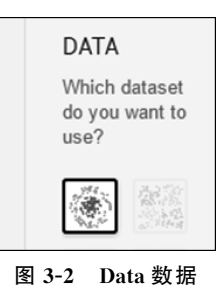

网站提供了4种不同形状的数据,分别是圆形、异或、高斯和螺旋,如图 3-3 所示。神经 网络会根据给的数据进行训练,再分类规律相同的点。

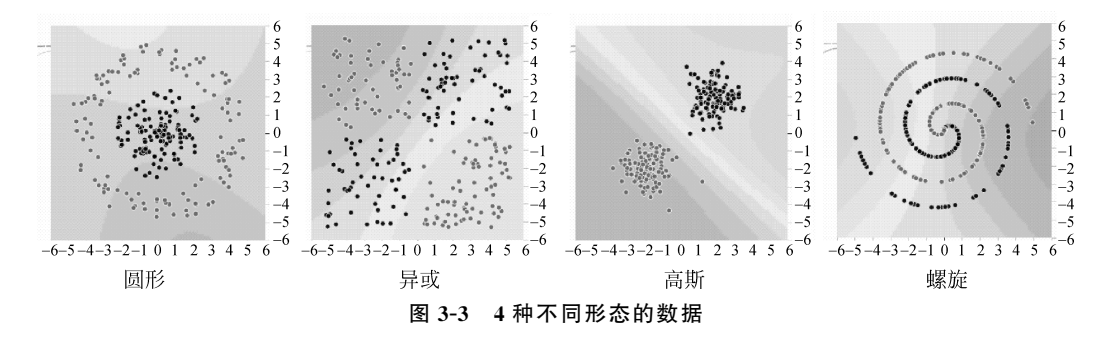

PlayGround 中的数据配置非常灵活,可以调整噪声(noise)的大小。图 3-4 展示的是噪 声为 0、25 和 50 时的数据分布。

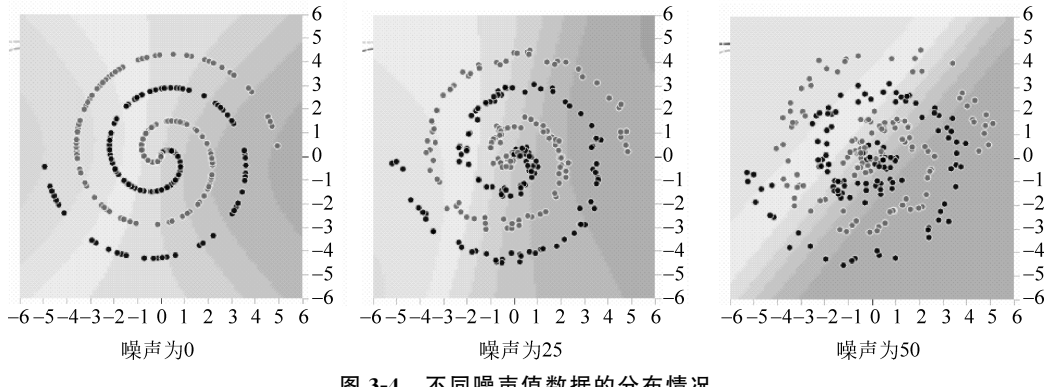

图 3-4 不同噪声值数据的分布情况

PlayGround 中也可以改变训练数据和测试数据的比例(data)。图 3-5 展示的是训练数 据和测试数据比例为1:9和9:1的情况。

此外, PlayGround 中还可以调整输入的每批(batch)数据的多少, 调整范围可以是  $1 \sim 30$ , 也就是说每批进入神经网络的数据点可以是1~30个,如图3-6所示。

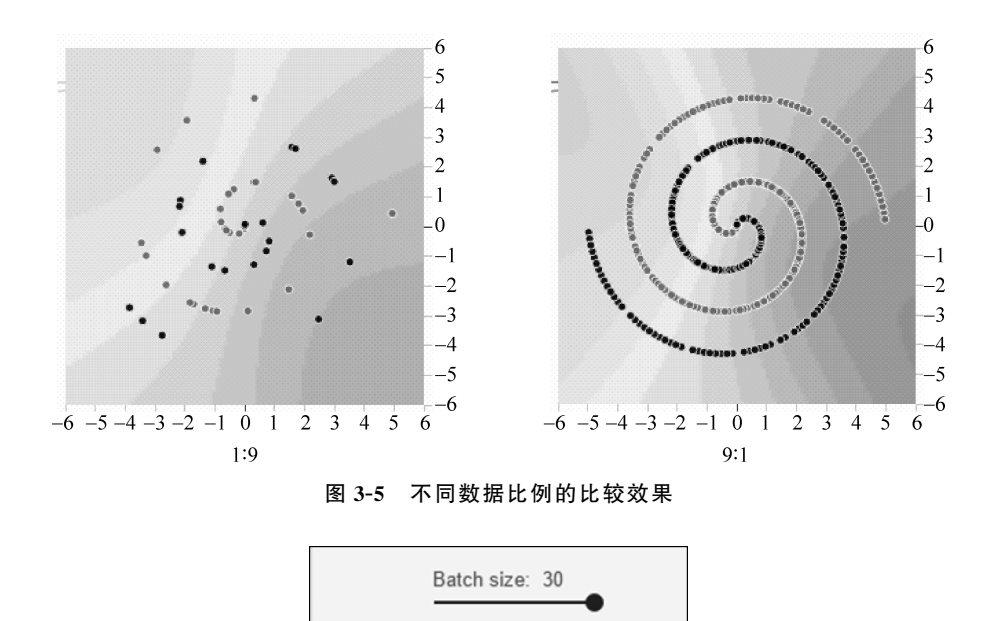

图 3-6 控制输入神经网络的批量数据点

## 3.1.2 特征

接着需要做特征提取(feature extraction),每一个点都有 $x_1$ 和 $x_2$ 两个特征,由这两个特征还可以衍生出许多其他特征,如 $x_1^2$ 、 $x_2^2$ 、 $x_1x_2$ 、 $\sin(x_1)$ 、 $\sin(x_2)$ 等,如图 3-7 所示。

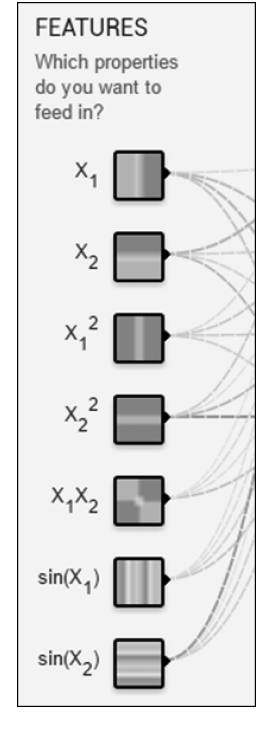

图 3-7 特征及衍生的特征

从颜色上, $x_1$  左边浅色(计算机屏幕显示为黄色)是负,右边深色(计算机屏幕显示为蓝 色)是正, $x_1$  表示此点的横坐标值。同理, $x_2$  上边深色是正,下边浅色是负, $x_2$  表示此点的 纵坐标值。 $x_1^2$  是关于横坐标的"抛物线"信息, $x_2^2$  是关于纵坐标的"抛物线"信息, $x_1x_2$  是 "双曲抛物面"的信息, $\sin(x_1)$ 是关于横坐标的"正弦函数"信息, $\sin(x_2)$ 是关于纵坐标的 "正弦函数"信息。

因此,我们学习的分类器(classifier)就是要结合上述一种或多种特征,绘制一条或多条线,把原始的蓝色和黄色数据分开。

#### 3.1.3 隐藏层

可以设置隐藏层的多少,以及每个隐藏层神经元的数量,如图 3-8 所示。

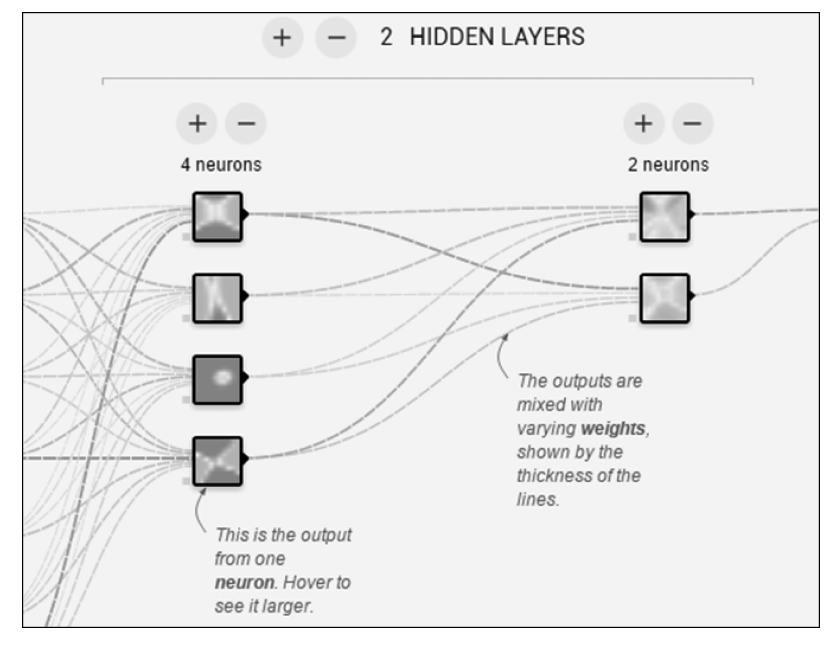

图 3-8 隐藏层神经元的数量

隐藏层之间的连接线表示权重(weight),深色(蓝色)表示用神经元的原始输出,浅色 (黄色)表示用神经元的负输出。连接线的粗细和深浅表示权重的绝对值大小。鼠标放在线 上可以看到具体值,也可以修改值,如图 3-9 所示。

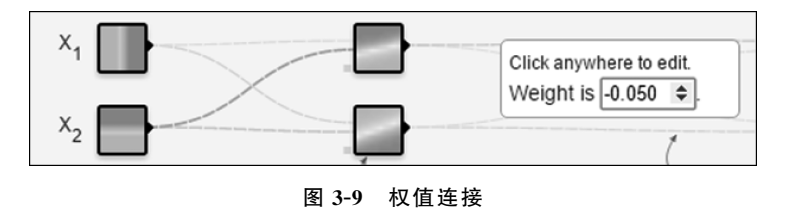

修改值时,同时要考虑激活函数。例如,当换成 sigmoid 时,会发现没有负向的黄色区域,因为 sigmoid 的值域为(0,1),如图 3-10 所示。

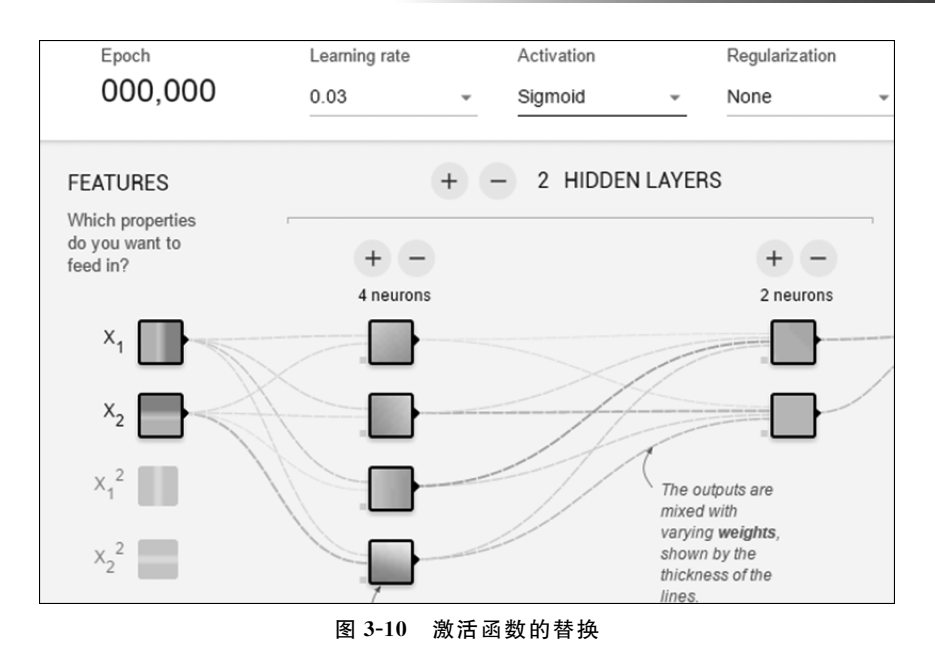

下一层神经网络的神经元会对这一层的输出再进行组合。组合时,根据上一次预测的 准确性,通过后向传播给每个组合不同的权重。组合时连接线的粗细和深浅会发生变化,连 接线的颜色越深,越粗,表示权重越大。

### 3.1.4 输出

输出的目的是使黄色点都归于黄色背景,蓝色点都归于蓝色背景,背景颜色的深浅代表 可能性的强弱。

我们选定螺旋形数据,7个特征全部输入,进行实验。选择只有3个隐藏层时,第一个 隐藏层设置8个神经元,第二个隐藏层设置4个神经元,第三个隐藏层设置2个神经元。训 练大概2min,测试损失(test loss)和训练损失(training loss)就不再下降了。训练完成时可 以看出,我们的神经网络已经完美地分离出了黄色点和蓝色点(颜色以实际屏幕上显示为 准),如图 3-11 所示。

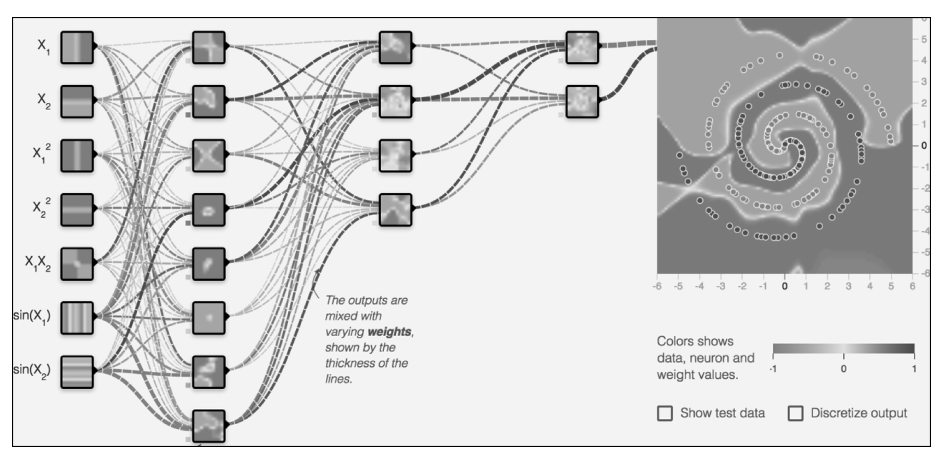

图 3-11 根据特征设置隐藏层效果(见彩插)

假设只输入最基本的前4个特征,给足多个隐藏层,看看神经网络的表现。假设加入 6个隐藏层,前4个每层有8个神经元,第五层有6个神经元,第六层有2个神经元,结果如 图 3-12 所示。

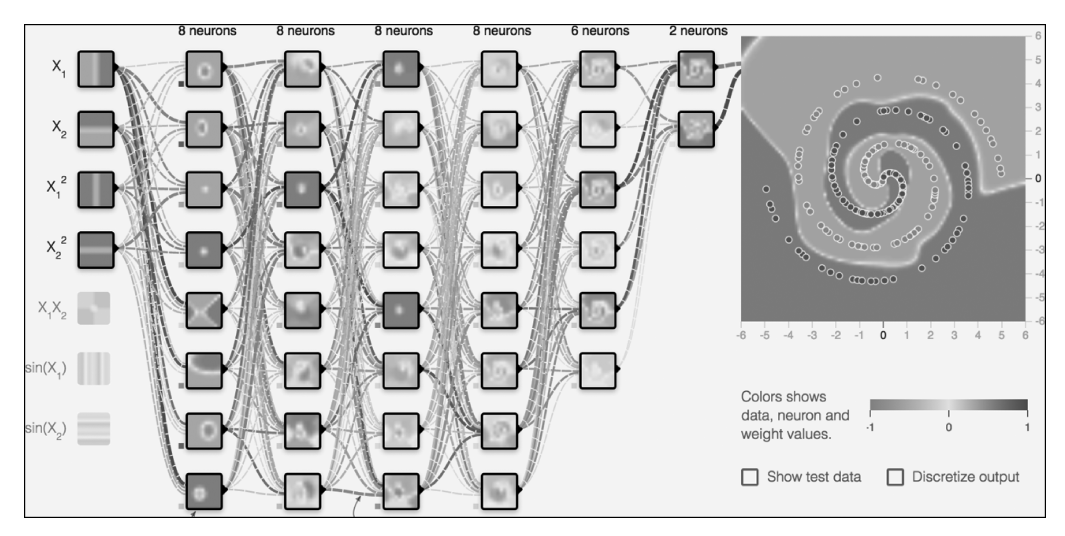

图 3-12 改变特征值与隐藏层效果(见彩插)

通过以上分析可发现,通过增加神经元的个数和神经网络的隐藏层数,即使没有输入许 多特征,神经网络也能正确地分类。但是,假如要分类的物体是猫猫狗狗的图片,而不是肉 眼能够直接识别出特征的黄点和蓝点呢?这时怎样去提取那些真正有效的特征呢?

有了神经网络,我们的系统自己就能学习到哪些特征是有效的,哪些是无效的,通过自 己学习的这些特征,就可以做到自己分类,这就大大提高了我们解决语音、图像这种复杂抽 象问题的能力。

## 3.2 TensorBoard

TensorBoard 是 TensorFlow 自带的一个强大的可视化工具,也是一个 Web 应用程序 套件。TensorBoard 目前支持 7 种可视化,即 SCALARS、IMAGES、AUDIO、GRAPHS、 DISTRIBUTIONS、HISTOGRAMS 和 EMBEDDINGS。这 7 种可视化的主要功能如下。

- SCALARS: 展示训练过程中的准确率、损失值、权重/偏置的变化情况。
- IMAGES: 展示训练过程中记录的图像。
- AUDIO: 展示训练过程中记录的音频。
- GRAPHS: 展示模型的数据流图,以及训练在各个设备上消耗的内存和时间。
- DISTRIBUTIONS: 展示训练过程中记录的数据的分布图。
- HISTOGRAMS: 展示训练过程中记录的数据的柱状图。
- EMBEDDINGS: 展示此向量(如 Word2vec)后的投影分布。

TensorBoard 通过运行一个本地服务器来监听 6006 端口。在浏览器发出请求时,分析 训练时记录的数据,绘制训练过程中的图像。TensorBoard 的可视化界面如图 3-13 所示。

| TensorBoard                                                                                                    | SCALARS IMAGES  |  |  | G | ۵ |   |
|----------------------------------------------------------------------------------------------------|-----------------|--|--|---|---|---|
| Write a regex to create a tag group                                                                                                    | accuracy_1      |  |  |   |   | 1 |
| Shew data download links                                                                                                    | cross_entropy_1 |  |  |   |   | 1 |
| Ignore outliers in chart scaling                                                                                                    | dropout         |  |  |   |   | 1 |
| Tooltip sorting method: default                                                                                                    | layer1          |  |  |   |   | 8 |
|                                                                                                    | layer2          |  |  |   |   | 8 |
| Smoothing<br>0.6 (2)<br>Horizontal Axis<br>STEP RELATIVE WALL                                                                                                    |                 |  |  |   |   |   |
| Runs Write a regex to filter runs Compared to filter runs Compared to the filter runs Compared to the filter runs |                 |  |  |   |   |   |
| TOGGLE ALL RUNS<br>/tmp/tensorflow/mnist/logs/mnist_with_<br>summaries                                                                                                    |                 |  |  |   |   |   |

图 3-13 TensorBoard 可视化界面

从图 3-13 中可看出,在标题处有上述几个可视化面板,下面通过一个实例,分别介绍这 些可视化面板的功能。

在此,运行手写数字识别的入门例子,如下:

python tensorflow - 1.7.0/tensorflow/examples/tutorials/mnist/mnist\_with\_summaries.py

然后,打开 TensorBoard 面板:

tensorboard -- logdir = /tmp/tensorflow/mnist/logs/mnist\_with\_summaries

输出为:

2018 - 04 - 24 19:52:52.755734: I T:\src\github\tensorflow\tensorflow\core\platform\cpu\_ feature\_guard. cc: 140 ] Your CPU supports instructions that this TensorFlow binary was not compiled to use: AVX2

TensorBoard 1.7.0 at http://DESKTOP - 3SOJDIK:6006 (Press CTRL + C to quit)

我们就可以在浏览器中打开 http://DESKTOP-3SOJDIK:6006,查看面板的各项功能。

#### 1. SCALARS 面板

SCALARS 面板的左边是一些选项,包括 Split on undercores(用下画线分开显示)、 Data downloadlinks(数据下载链接)、Smoothing(图像的曲线平滑程度)以及 Horizontal Axis(水平轴)的表示,其中水平轴的表示分 3 种(STEP 代表按照迭代次数,RELATIVE 代 表按照训练集和测试集的相对值,WALL 代表按照时间),如图 3-14 左边所示。图 3-14 右 边给出了准确率和交叉熵损失函数值的变化曲线(迭代次数是 1000 次)。

SCALARS 面板中还绘制了每一层的偏置(biases)和权重(weights)的变化曲线。例如,偏置的变化曲线包括每次迭代中的最大值、最小值、平均值和标准差,如图 3-15 所示。

## 48 ◀II TensorFlow深度学习及实践

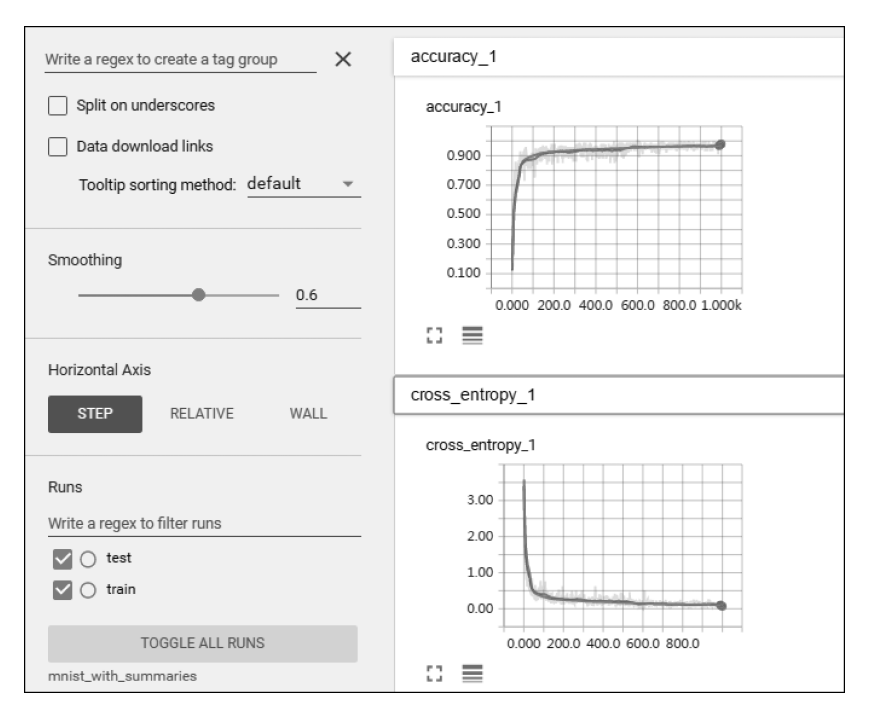

图 3-14 交叉熵损失函数值的变化曲线

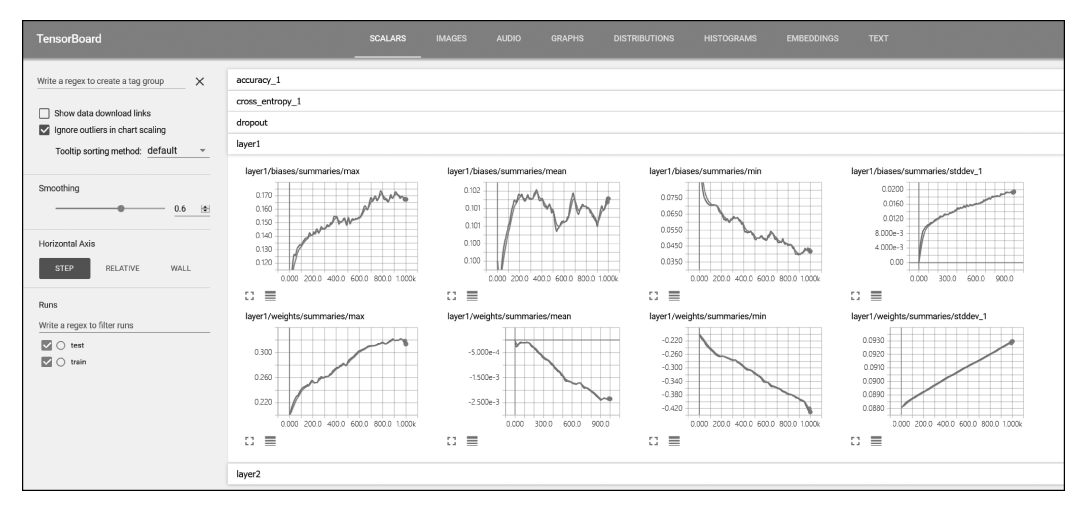

图 3-15 偏置与权重的变化曲线

#### 2. IMAGES 面板

图 3-16 展示了训练数据集和测度数据集经过预处理后图片的样子。

#### 3. GRAPHS 面板

GRAPHS 面板是对理解神经网络结构最有帮助的一个面板,它直观地展示了数据流图。图 3-17 所示界面中节点之间的连线即为数据流,连线越粗,说明在两个节点之间流动的张量(tensor)越多。

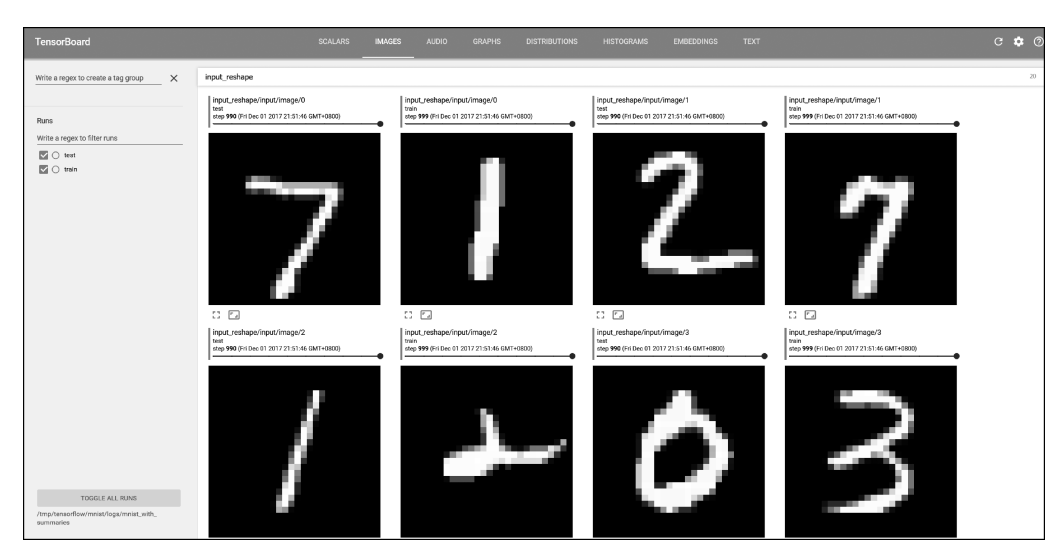

图 3-16 训练数据与测试数据预处理效果

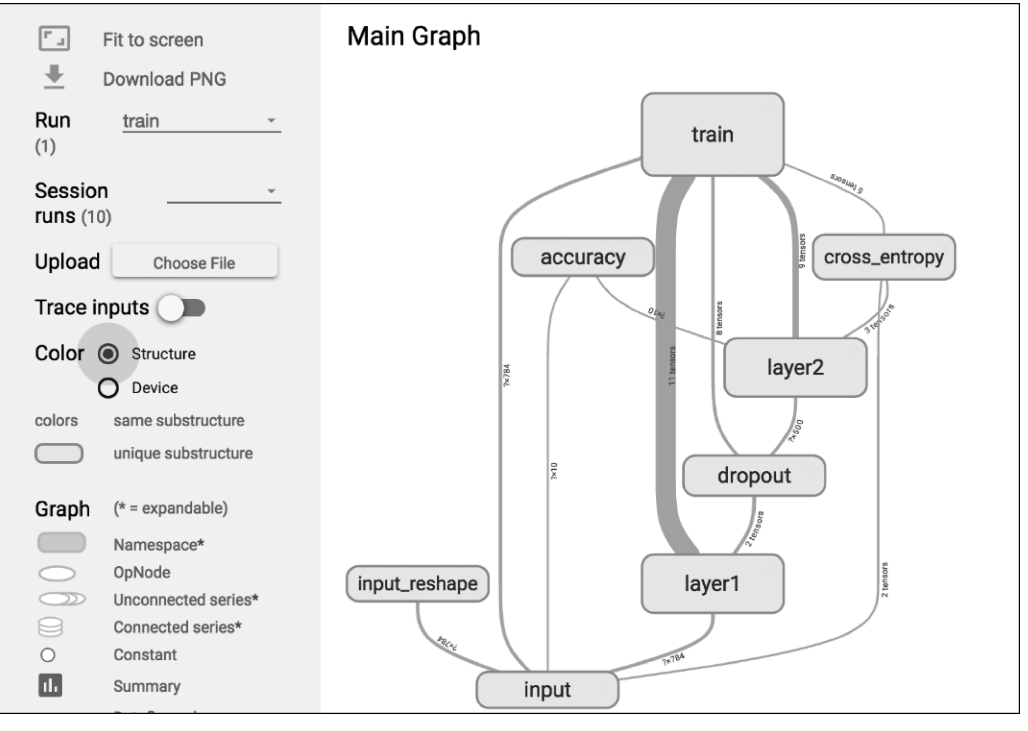

图 3-17 GRAPHS 面板

在 GRAPHS 面板的左侧,可以选择迭代步骤。可以用不同 Color(颜色)来表示不同的 Structure(整个数据流图的结构),或用不同 Color 来表示不同 Device(设备)。例如,当使用 多个 GPU 时,各个节点分别使用的 GPU 不同。

当我们选择特定的某次迭代时,可以显示出各个节点的 Compute time(计算时间)以及 Memory(内存消耗),如图 3-18 所示。

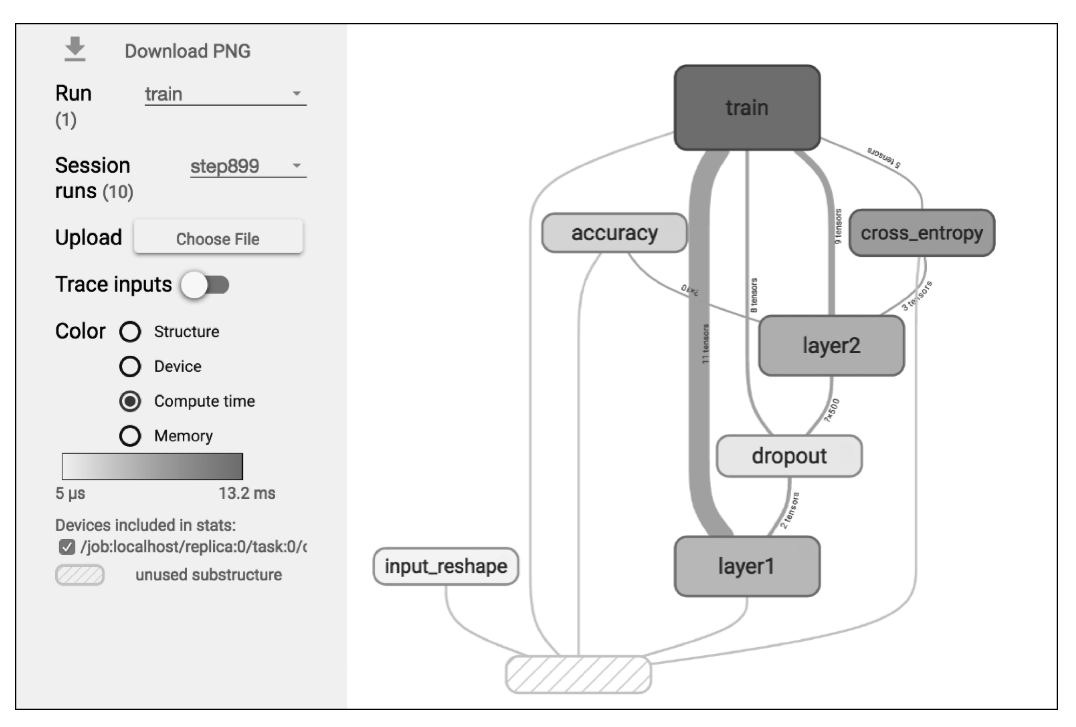

图 3-18 899 次各节点的计算时间与内存消耗结果

#### 4. DISTRIBUTIONS 面板

DISTRIBUTIONS 面板和接下来要讲的 HISTOGRAMS 面板类似,只不过 DISTRIBUTIONS 面板是用平面来表示来自特定层的激活前后权重和偏置的分布。图 3-19 展示的是激活之前和激活之后的数据分布。

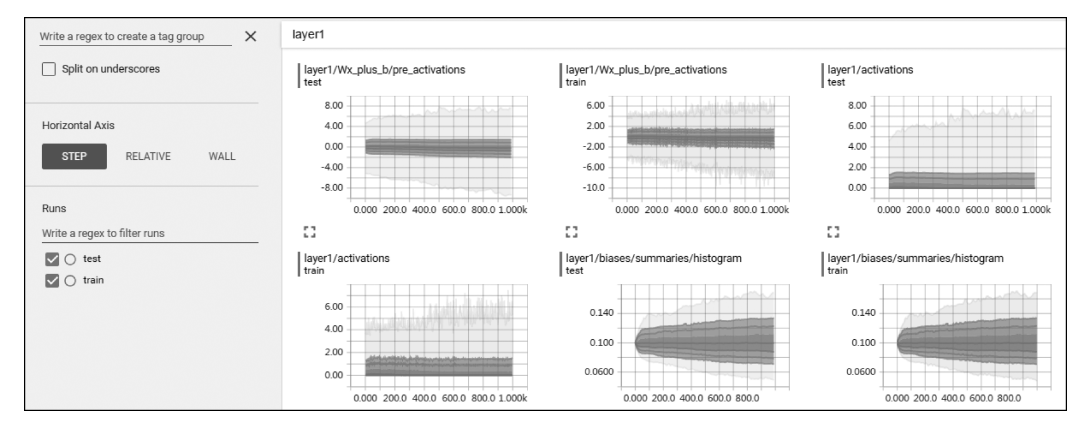

图 3-19 DISTRIBUTIONS 面板展示激活之前和激活之后的数据分布(见彩插)

#### 5. HISTOGRAMS 面板

HISTOGRAMS 主要立体地展现来自特定层的激活前后权重和偏置的分布。图 3-20 展示的是激活前与激活后的数据分布。

| Write a regex to create a tag group X                                                                                                    | layer1                                   |                                             |                                           |
|----------------------------------------------------------------------------------------------------|------------------------------------------|---------------------------------------------|-------------------------------------------|
| Split on underscores                                                                                                    | layer1/Wx_plus_b/pre_activations<br>test | layer1/Wx_plus_b/pre_activations<br>train   | layer1/activations<br>test                |
| Histogram Mode<br>OVERLAY OFFSET<br>Offset Time Axis                                                                                                    | -10 -6 -2 -2 -6 -00                      | 200<br>-10 -7,240.00 -2 2 6 10 559          | 200<br>600<br>0 2 4 6 8                   |
| STEP RELATIVE WALL                                                                                                    | []<br>layer1/activations                 | []<br>layer1/blases/summaries/histogram     | []                                        |
| Runs Write a regex to filter runs Compared to filter runs Compared to filter r | 200<br>0 2 4 6 8                         | 200<br>600<br>0.04 0.05 0.01 0.12 0.14 0.15 | 200<br>0.05 0.05 0.15 0.12 0.14 0.16 0.19 |

图 3-20 HISTOGRAMS 面板展示激活之前和激活之后的数据分布(见彩插)

#### 6. EMBEDDINGS 面板

EMBEDDINGS 面板在 MNIST 这个实例中无法展示,在此不再展开介绍。

## 3.3 TensorBoard 代码

TensorBoard 为 TensorFlow 自带的可视化工具,因此,实现 TensorBoard 的源代码为:

```
import tensorflow as tf
import numpy as np
defadd_layer(inputs, in_size, out_size, n_layer, activation_function = None):
#activation function = None 线性函数
    layer name = "layer % s" % n layer
    with tf.name scope(layer name):
        with tf.name scope('weights'):
    Weights = tf.Variable(tf.random_normal([in_size,out_size])) #Weight 中都是随机变量
            tf.histogram_summary(layer_name + "/weights",Weights) # 可视化观看变量
        with tf.name scope('biases'):
            biases = tf.Variable(tf.zeros([1,out_size])+0.1) # biases 推荐初始值不为 0
            tf.histogram_summary(layer_name + "/biases", biases) # 可视化观看变量
        with tf.name_scope('Wx_plus_b'):
            Wx_plus_b = tf.matmul(inputs,Weights) + biases # inputs * Weight + biases
      tf.histogram_summary(layer_name + "/Wx_plus_b",Wx_plus_b) #可视化观看变量
        if activation_function is None:
            outputs = Wx_plus_b
        else:
            outputs = activation function(Wx plus b)
        tf.histogram summary(layer name + "/outputs", outputs) #可视化观看变量
        return outputs
#创建数据 x_data, y_data
x_data = np.linspace(-1,1,300)[:,np.newaxis] #[-1,1]区间,300个单位,np.newaxis 增加维度
noise = np.random.normal(0,0.05,x data.shape) # 噪点
y_data = np.square(x_data) - 0.5 + noise
```

```
with tf.name_scope('inputs'): #结构化
   xs = tf.placeholder(tf.float32,[None,1], name = 'x_input')
   ys = tf.placeholder(tf.float32,[None,1], name = 'y_input')
#三层神经,输入层(1个神经元),隐藏层(10神经元),输出层(1个神经元)
l1 = add_layer(xs,1,10,n_layer = 1, activation_function = tf.nn.relu) # 隐藏层
prediction = add_layer(l1,10,1,n_layer = 2,activation_function = None) # 输出层
♯ predition 值与 y data 差别
with tf. name scope('loss'):
   loss = tf.reduce mean(tf.reduce sum(tf.square(ys - prediction), reduction indices =
[1])) # square()平方, sum()求和, mean()平均值
   tf.scalar_summary('loss',loss) #可视化观看常量
with tf.name_scope('train'):
#0.1 学习效率, minimize(loss)减小 loss 误差
train_step = tf.train.GradientDescentOptimizer(0.1).minimize(loss)
init = tf.initialize all variables()
sess = tf.Session()
#合并到 Summary 中
merged = tf.merge_all_summaries()
#选定可视化存储目录
writer = tf.train.SummaryWriter("Desktop/", sess.graph)
sess.run(init) #先执行 init
#训练1000次
for i in range(1000):
   sess.run(train step, feed dict = {xs:x data, ys:y data})
   if i % 50 == 0:
   result = sess.run(merged,feed dict = {xs:x data, ys:y data}) #merged 也是需要 run 的
writer.add summary(result,i) #result 是 summary 类型的,需要放入 writer 中,i步数(x轴)
```

## 3.4 小结

可视化是研究深度学习的一个重要方向,有利于我们直观地探究训练过程中的每一步发生的变化。TensorFlow 自身提供了强大的可视化工具 TensorBoard,其不仅有完善的API 接口,而且提供的面板也非常丰富、完整。本章主要介绍 TensorBoard 面板下的几个子面板,通过几个子面板的显示,让读者直观地了解到 TensorBoard 的可视化功能。

## 3.5 习题

1. 什么是 PlayGround?

| 2. | 网站提供了  | 种不同;  | 形状的数据,分别是 | `   | _` | 和 |
|----|--------|-------|-----------|-----|----|---|
|    | 。神经网络会 | 会根据给的 | 进行训练,再分类  | 的点。 |    |   |

3. PlayGround 界面的组成成分有哪些?

4. 隐藏层之间的\_\_\_\_\_表示权重,\_\_\_\_表示用神经元的原始输出,\_\_\_\_表 示用神经元的负输出。\_\_\_\_\_的粗细和深浅表示权重的绝对值大小。\_\_\_\_\_放在线上 可以看到具体值,也可以修改值。

5. TensorBoard 目前支持多少种可视化? 它们各自的功能分别是什么?